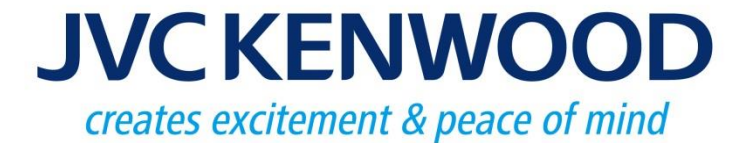

# NEXEDGE Type-D Trunking System

**JVCKENWOOD** Corporation

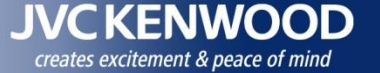

# 1. Type-D Trunking Overview

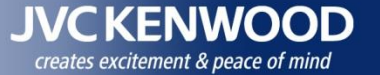

# NEXEDGE Type-D Trunking System

New affordable NEXEDGE Single Site Trunking System now available.

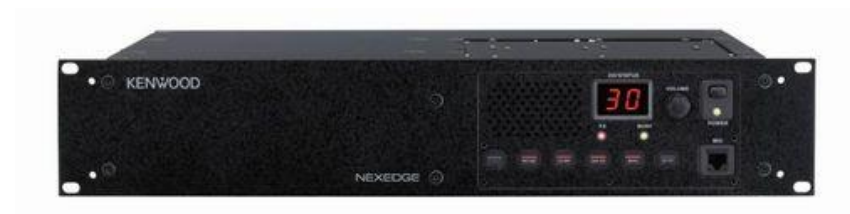

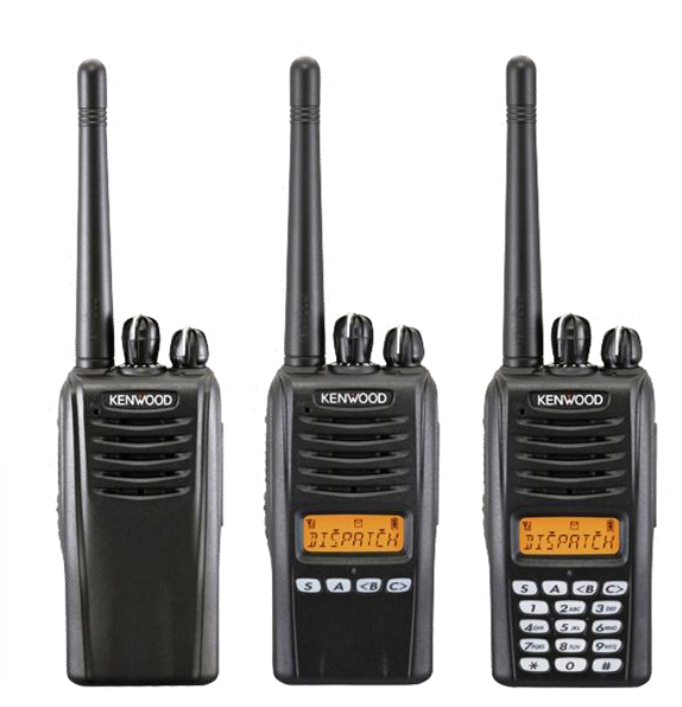

KENWOOD

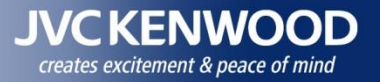

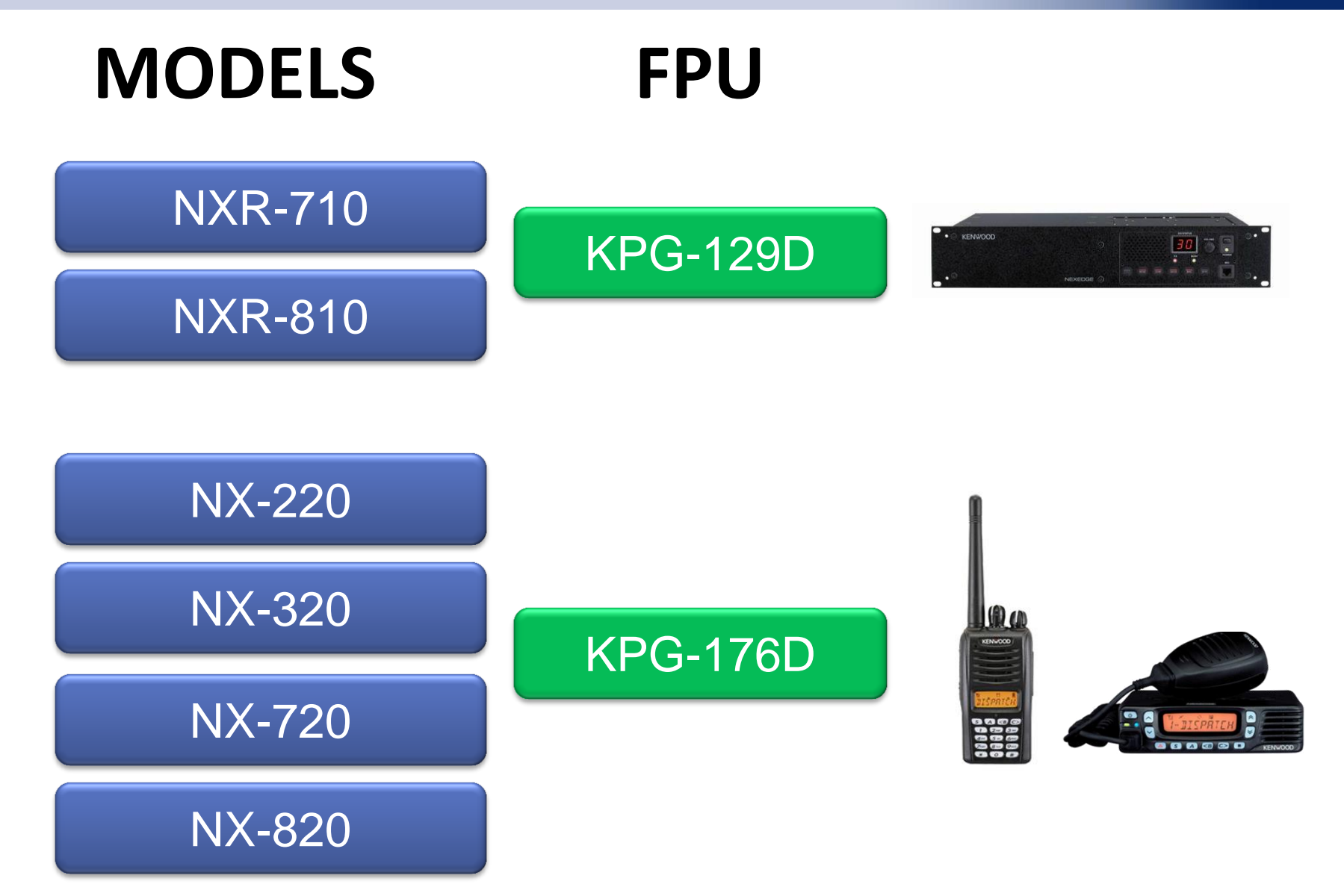

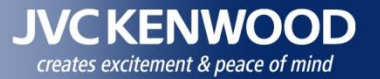

# **Type-D Enhanced file**

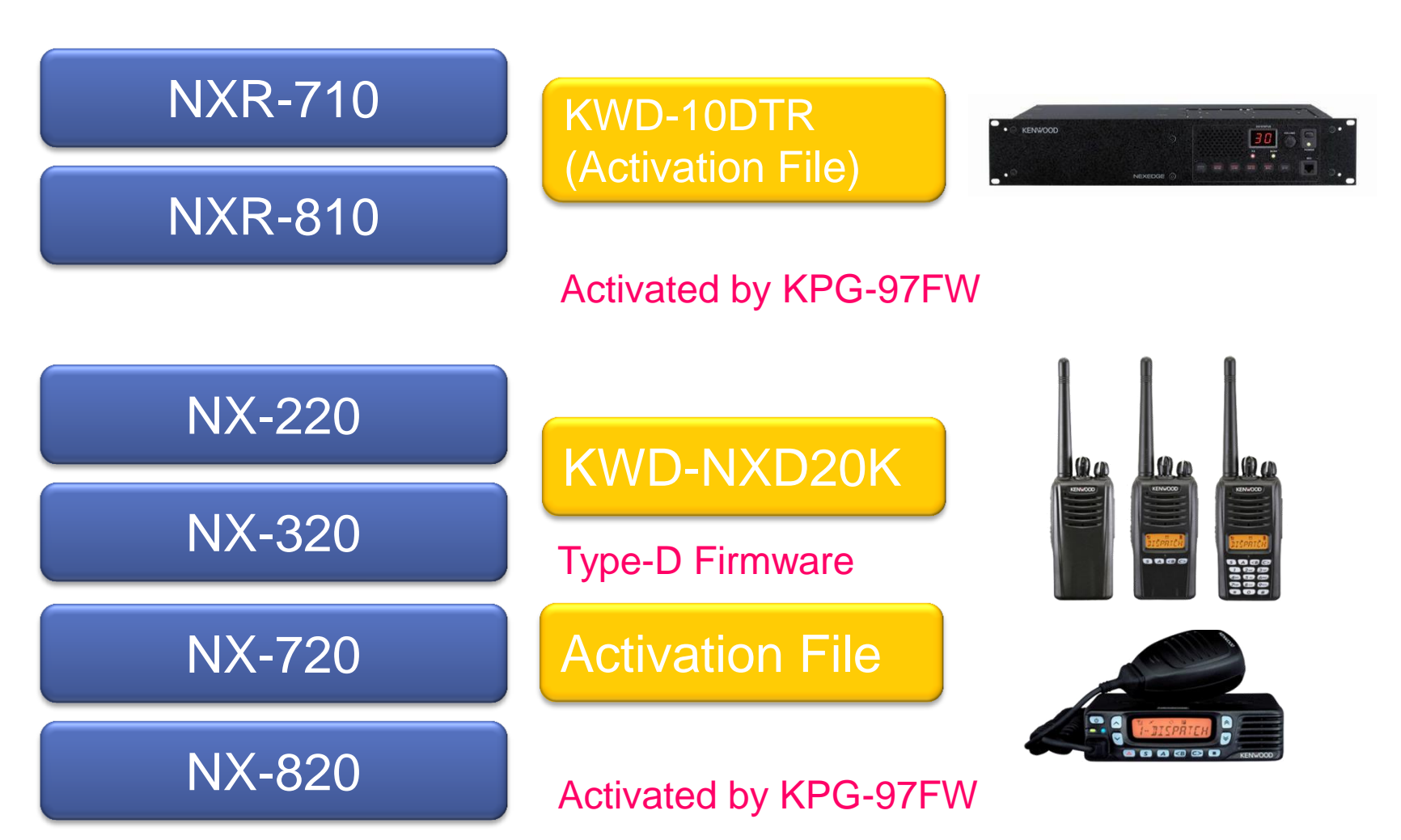

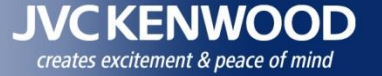

# **Key Sales Points**

# <u>Minimum Investment</u>

Type-D Single Site Trunking can be built by purchasing only Repeater Trunking Feature (KPG-10DTR) without any changes to hardware.

# No Control Cannel

Type-D migration is possible for a current analog LTR user.

\*Note that only 6.25kHz is compatible with Type-D CAI. 12.5kHz is not defined.

# <u>Security</u>

ESN Validation for security feature is available.

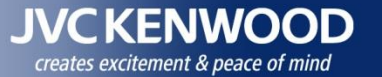

# How to built Type-D Single Site Trunking

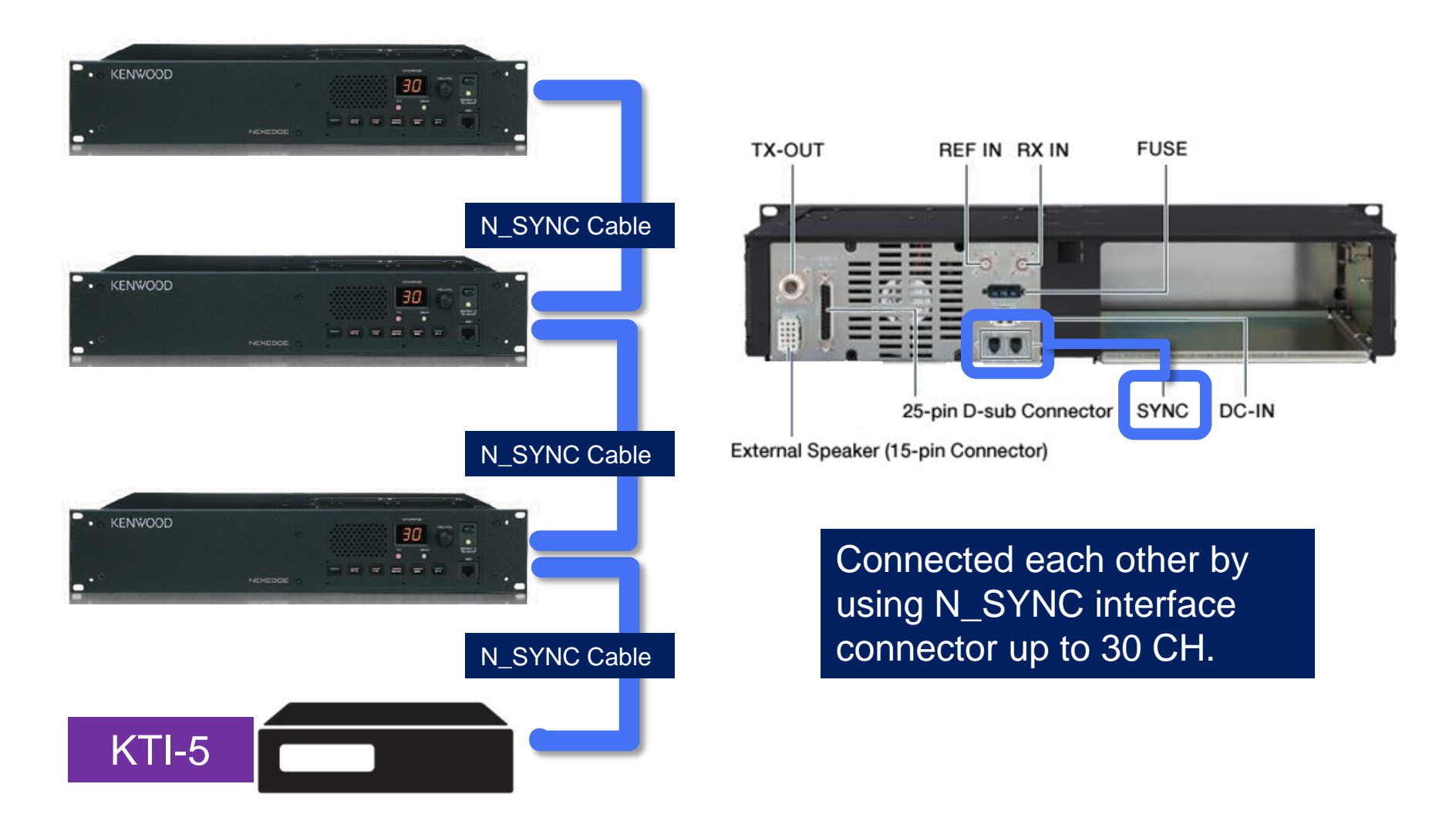

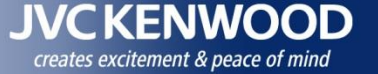

# 2. Version up Schedule & Comparison List

# 2. Version up Schedule

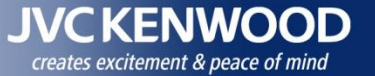

Release KTI-5 Network Box. FPU Setting, Firmware Update, Log via Web. NX-x20 handle some Data.

# May 2015

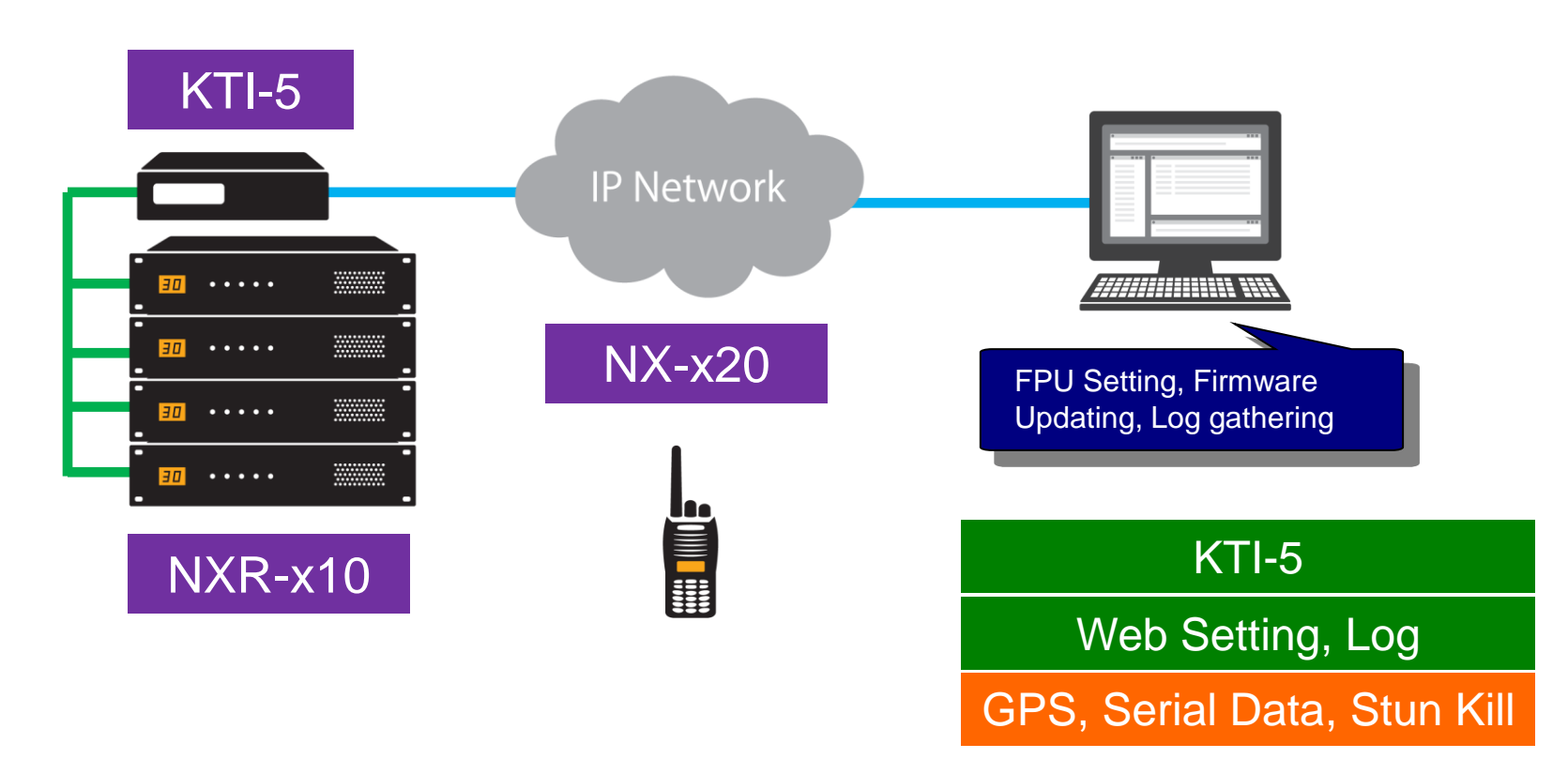

# 2. Version up Schedule

JVC KENWOOD creates excitement & peace of mind

Release Multi Site up to 15 Sites. KTI-3 will be needed per CH. Site Cont. and Multi-Site Cont. will be necessary

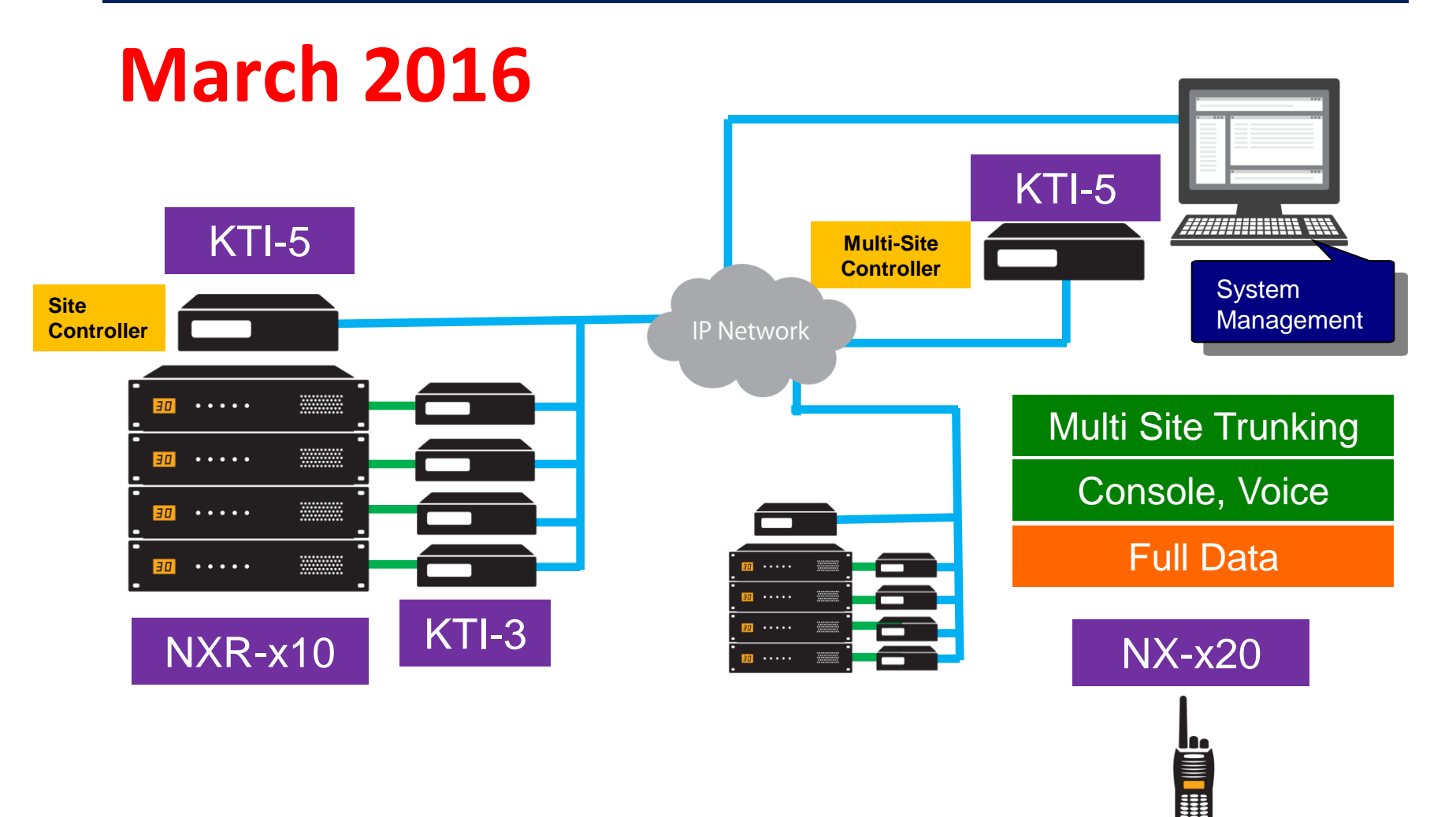

# 2. Comparison List

| Function                      | LTR                        | Type-D                  | IOP | Type-C                                                                                                    |                                       |
|-------------------------------|----------------------------|-------------------------|-----|----------------------------------------------------------------------------------------------------|---------------------------------------|
| Unit ID                       | Required FleetSync         | 1-2000                  | ~   | 1-65519                                                                                                    | IOP                                   |
| Group ID                      | 1-250                      | 1-2000                  | ~   | 1-65519                                                                                                    | Interoperability for ICOM             |
| Number of Unit ID             | Required FleetSync         | 2000x30=60000           | ~   | 3000                                                                                                    |                                       |
| Number of Group ID            | 250x20=5000                | 2000x30=60000           | ~   | 3000                                                                                                    |                                       |
| Transmission Trunked Mode     | ~                          | V                       | ~   | <ul> <li>✓</li> </ul>                                                                                                    | Over-the-Air Alias                    |
| Message Trunked Mode          | n/a                        | n/a                     |     | ✓                                                                                                    | Alias will not display for late entry |
| Individual Call               | Required FleetSync         | V                       | ~   | ✓                                                                                                    | because it sent beginning of          |
| Group Call                    | $\checkmark$               | ~                       | ~   | $\checkmark$                                                                                                    | transmission                          |
| All Group Call                | <b>v</b>                   | V                       | ~   | <b>v</b>                                                                                                    |                                       |
| Broadcast Call                | n/a                        | Available Mar 2016      |     | <b>v</b>                                                                                                    | Number of Croup                       |
| Emergency Call                | Required FleetSync         | V                       | ~   | <b>v</b>                                                                                                    |                                       |
| Paging Call                   | Required FleetSync         | V                       | ~   | <ul> <li>✓</li> </ul>                                                                                                    | LTR and Type-D can be used same       |
| Caller ID (PTT ID)            | Required FleetSync         | V                       | ~   | <b>v</b>                                                                                                    | Group ID for each Home Repeaters.     |
| Control Channel (FCC License) | decentralized (FB6)        | decentralized (FB6)     | ~   | Centralized (FB8)                                                                                                    | Number of Group ID                    |
| Registration                  | n/a                        | n/a                     |     | ✓                                                                                                    | × Number of Repeater                  |
| ESN Validation                | n/a                        | V                       |     | ✓                                                                                                    |                                       |
| Remote Group Add              | n/a                        | Available Mar 2016      |     | ✓                                                                                                    | Noto1                                 |
| Number of Channels (Repeater) | Up to 20 Channels          | Up to 30 Channels       | ~   | Up to 30 Channels                                                                                                    |                                       |
| Priority Monitor (Fixed ID)   | 2                          | 2                       | ~   | 4                                                                                                    | Following functions are not           |
| Late Entry                    | $\checkmark$               | v                       | ~   | <ul> <li>✓</li> </ul>                                                                                                    | Interoperable even if Conventional    |
| Failsoft Mode (2nd Home)      | n/a                        | (Available Mar 2016)    | ~   | <b>v</b>                                                                                                    | <ul> <li>Short Message</li> </ul>     |
| Telephone Interconnect        | <ul> <li>✓</li> </ul>      | n/a                     |     | <b>v</b>                                                                                                    | Long Message                          |
| System Key File Security      | n/a                        | n/a                     |     | <b>v</b>                                                                                                    |                                       |
| 6.25kHz Channels              | n/a                        | V                       | ~   | <b>v</b>                                                                                                    | • GPS Data                            |
| 12.5kHz Channels              | ~                          | Not defined in Type-D   |     | <b>v</b>                                                                                                    | Other Data                            |
| Over-the-Air Alias            | n/a                        | ✓ (w/o Late Entry)      |     | <b>v</b>                                                                                                    | Over-the-Air Alias                    |
| Over-the-Air Programming      | n/a                        | Available Mar 2016      |     | <b>v</b>                                                                                                    | _                                     |
| Status Messaging              | Required FleetSync         | V                       | ~   | <b>v</b>                                                                                                    | Noto2:                                |
| Short & Long Data Messages    | Required FleetSync         | Available Mar 2016      |     | <b>v</b>                                                                                                    |                                       |
| Remote Stun/Kill              | Required FleetSync         | Supported from Apr 2015 | ~   | <b>v</b>                                                                                                    | Functions with "available Mar 2016"   |
| Transparent Mode              | Required FleetSync         | Available Mar 2016      |     | <b>v</b>                                                                                                    | may change schedule                   |
| Scrambler                     | <ul><li>(Option)</li></ul> | 🖌 (NXDN)                | ~   | 🖌 (NXDN)                                                                                                    |                                       |
| AES/DES Encryption            | n/a                        | Not defined in Type-D   |     | <ul> <li>Image: A start of the start of the start of</li></ul> |                                       |
| GPS Data                      | Required FleetSync         | Supported from Apr 2015 |     | <b>v</b>                                                                                                    |                                       |
| Serial Data Interface         | ✓                          | Supported from Apr 2015 |     | ✓                                                                                                    |                                       |
| ESN Validation                | n/a                        | Supported from Dec 2014 |     | <b>v</b>                                                                                                    |                                       |

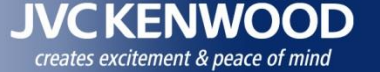

# 3. Type-D Configuration

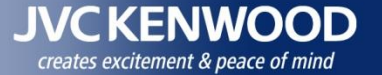

# Mode = Type-D Trunking

| Product Information |                   |  |  |  |  |  |  |
|---------------------|-------------------|--|--|--|--|--|--|
|                     |                   |  |  |  |  |  |  |
| Model Name          | NXR-810: E        |  |  |  |  |  |  |
| Frequency           | 400-470 MHz 🔻     |  |  |  |  |  |  |
| Mode                | Type-D Trunking 👻 |  |  |  |  |  |  |
| - Enhanced Feature  | es                |  |  |  |  |  |  |
| Voting Rep          | peater            |  |  |  |  |  |  |
|                     |                   |  |  |  |  |  |  |
| ок                  | Cancel Help       |  |  |  |  |  |  |

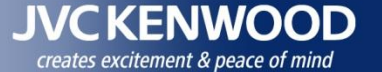

<u>H</u>elp

+

nce

## 3. Repeater ID Setting

#### Set the Repeater ID

1.Select "Program" > "Individual Settings".

2.Set "Repeater ID".

3. Confirm that the repeater is currently connected to a PC, and then click the "Write" button.

| rite" button. |                            |            |
|---------------|----------------------------|------------|
|               | <u>R</u> ead <u>W</u> rite | <u>C</u> a |
|               |                            |            |

Individual Settings

Repeater ID

Note: Each repeater must have different Repeater ID.

4. Connect next repeater and set different "Repeater ID" then click the "Upgrade"(Must be set Repeater ID one by one Connection).

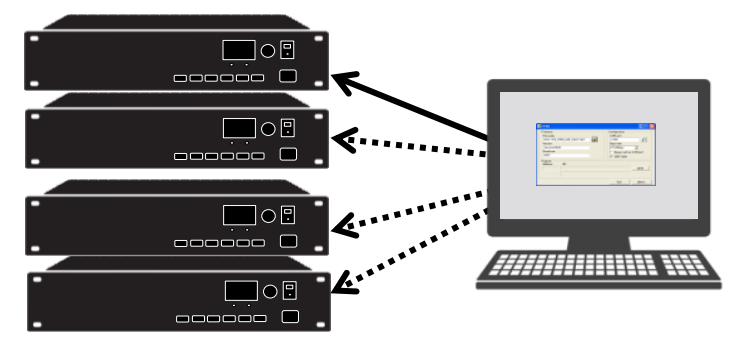

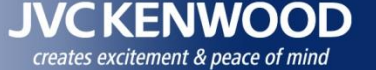

## 3. Basic Setting (KPG-129D Ver3.xx)

#### **Product Information**

- 1.Select "Model" > "Product Information".
- 2.Set "Model Name", "Frequency" and "Mode Type-D Trunking". And click OK.

#### **Channel Setting**

Select "Edit" > "Chanel Information".
 Set "RX/TX frequencies", "CH Type NXDN".

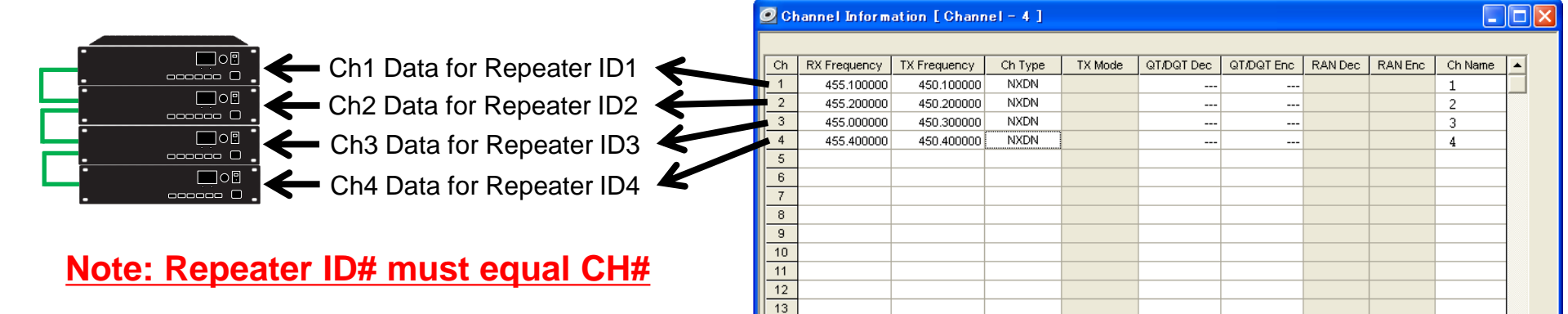

14 15 16

| Product Informat | ion             | ×        |
|------------------|-----------------|----------|
| Madal Nama       |                 |          |
| Frequency        | NXR-810: E      | <u> </u> |
| Mode             | Type-D Trunking |          |
| Enhanced Featur  | es              |          |
| Voting Rep       | peater          |          |
|                  |                 |          |
| ок               | Cancel          | Help     |

Channel Edit

| Copyright © 2015 JVCKENWOOD Corporation. | All rights reserved. |  |
|------------------------------------------|----------------------|--|

Help

Close

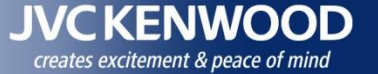

#### 3. Basic Setting

#### **Master Repeater**

- 1.Select "Edit" > "NXDN" > "Type-D Trunking".
- 2.Set Primary Master Repeater" and "Secondary Master Repeater".

| NXDN     General Data Unit ID List Group ID List Type-D Trunking NXDN ESN List      Area Code 0     Area Code 0     Area |                                                                                                    |
|----------------------------------------------------------------------------------------------------|----------------------------------------------------------------------------------------------------|
| NXDN ESN Validation   Manufacturer Limitation   1   6   7   8     Close                                                                                                    | <ul> <li>Note :</li> <li>•NXR-710/810 has Trunking Controller capability.</li> <li>•Must be required Master Repeater for sending synchronized Data via N-SYNC cable.</li> <li>•In case of Primary Master Repeater is failed, Secondary Master Repeater take over. If both Primary and Secondary are failed, Type-D Trunking System doesn't work.</li> </ul> |

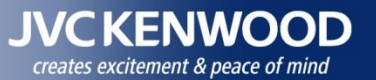

## 3. Basic Setting

| <b>User List</b><br>1. Select "Edit" > > "(<br>2. Click "Channel Edi<br>3. Set "User List".                                                                                                    | Chanel Information<br>t".                                                                                                    | ".                                                                                                    | Ch<br>Ch<br>1<br>2<br>3<br>4<br>5<br>6<br>7 | RX Frequency<br>455.100000<br>455.200000<br>455.000000<br>455.400000 | TX Frequency<br>450.100000<br>450.200000<br>450.300000<br>450.400000 | el – 4 ]<br>Ch Type<br>NXDN<br>NXDN<br>NXDN<br>NXDN | TX Mode | QT/DQT Dec<br><br><br><br> | QT/DQT Enc /<br>/<br> | RAN Dec                               | RAN Enc                                  | Ch Name 4<br>1<br>2<br>3<br>4            |              |                            |         |
|----------------------------------------------------------------------------------------------------|----------------------------------------------------------------------------------------------------|----------------------------------------------------------------------------------------------------|---------------------------------------------|----------------------------------------------------------------------|----------------------------------------------------------------------|-----------------------------------------------------|---------|----------------------------|----------------------------------------------------------------------------------------------------|---------------------------------------|------------------------------------------|------------------------------------------|--------------|----------------------------|---------|
| Channel Edit Channel Receive Frequency [MHz] Transmit Frequency [MHz] Transmit Frequency [MHz] Channel Type Transmit Mode QT/DQT Decode QT/DQT Decode QT/DQT Encode QT/DQT Encode RAN Decode RAN Decode RAN Decode RAN Encode Channel Name Transmit Power Channel Spacing (Analog) Channel Spacing (NXDN) Encode Tone (Multiple) Operation Mode Multiple Encode/Decode Table User List Optional Signaling (NXDN) Selcall on PTT (NXDN) ID List Number (NXDN) ID List Number (NXDN) Vype-D Trunking Cross-busy Input Trigger | 1   455.100000   450.100000   NXDN   NXDN   NONE   None   None   None   None   None   None   None   None   None   Very Narrow   Very Narrow   Very Narrow   Primary   Repeat   None   None   None   None   None   None   None   None   Status   None   Status   None   I   External | Beat Shift  QT Reverse Burs  Scan Add  Compander  CW ID  Scrambler Setting  Voice Scrambler  Encryption Setting  Conventional IP N  Voting Repeater Sitt IP | e Numb                                      | a la la la la la la la la la la la la la                             | Site List                                                            |                                                     |         | Channel Edit               | List<br>e-prog<br>ed.<br>List<br>e-prog<br>ed.<br>nly pre<br>access                                                                                                    | Sele<br>be a<br>ramr<br>ramr<br>-prog | ctic<br>access<br>med (<br>med l<br>gram | on:<br>sed.<br>Group<br>Jnit ID<br>med G | IDs<br>Ds ca | can be<br>n be<br>o and Ur | nit IDs |
|                                                                                                    |                                                                                                    |                                                                                                    | Q                                           | lose                                                                 | <u>H</u> elp                                                         |                                                     |         |                            |                                                                                                    |                                       |                                          |                                          |              |                            |         |

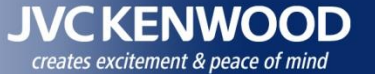

Total

Valid

Yes

Yes

Yes Yes

Yes

Help

Close

Delete

5/1000

## 3. Basic Setting

#### Pre-Programmed Group ID and Unit ID

- 1. Select "Edit" > "User List " > "Group ID List".
- 2. Set "Group ID" and "Home Channel".
- 3. Select "Edit" > "User List" > "Group ID List".
- 4. Set "Unit ID" and "Home Channel"

Home Chanel:

- NXR-710/810 Type-D Trunking System have Home Channel like LTR system.
- Up to 30 repeaters and up to 30 home channels for Type-D Trunking System can be set.
- If Home Channel's repeater is dead, Type-D Trunking system still working with rest of repeaters. But radios programed dead Home Channel cannot access to the repeater.

| User List    |                      |       |        | 🖉 Uşer | List                 |
|--------------|----------------------|-------|--------|--------|----------------------|
| Group ID Lis | t Unit ID List       |       |        | Group  | ID List Unit ID List |
| Home Cha     | nnel 1               | Total | 2/1000 | Home   | e Channel 1          |
| - Group ID   | Add/ Delete Group ID |       |        | Unit   | ID Add/ Delete       |
|              | Add Delete           |       |        |        | Add                  |
| No.          | Group ID             | Valid |        | N      | o. Unit ID           |
| 1            | 1000                 | Yes   |        | 1      | 1001                 |
| 2            | 2000                 | Yes   |        | 2      | 2 1002               |
| 3            |                      |       |        | 3      | 3 1003               |
| 4            |                      |       |        |        | 1004                 |
| 5            |                      |       |        |        | 5 1005               |
| 6            |                      |       |        | 6      | 6                    |
| 7            |                      |       |        | 7      | 7                    |
| 8            |                      |       |        | 8      | 3                    |
| 9            |                      |       |        | 9      | 9                    |
| 10           |                      |       |        | 1      | 0                    |
| 11           |                      |       |        | 1      | 1                    |
| 12           |                      |       | I      | 1      | 2                    |
|              |                      |       |        | /      |                      |
|              | <u>c</u>             | lose  | Help   |        |                      |

Note:

- Not required Home Chanel Repeater# equals Master Repeater# Home Chanel is used for handshaking radios.
- Listed Group ID and Unit ID can be access to NXR-710/810 Type-D Trunking System. Group ID: 0000(All) or 1 to 2000 Unit ID: 1 to 2000

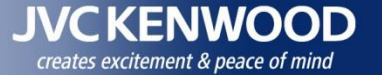

#### 3. Basic Setting

#### **ESN** Validation

- 1.Select "Edit" > "NXDN" > "Type-D Trunking".
- 2. Check "NXDN ESN Validation".
- 3.Select "Edit" > "NXDN" > "NXDN ESN List".
- 4. Set radio's "Unit ID" and "NXDN ESN".

#### Note:

NXR-710/810 Type-D Trunking system does not have radio registration function like Type-C Trunking System has. For avoiding unauthorized radio access, use NXDN ESN Validation.

Radio's NXDN ESN (Electronic Serial Number) is unique ID written by factory and cannot not be duplicated.

| 2 NXDN                                                                                                    |                                                                                                    |
|----------------------------------------------------------------------------------------------------|----------------------------------------------------------------------------------------------------|
| General Data Unit ID List Group ID List Type-D Trunking NXDN ESN List                                                                                                    | General Data Unit ID List Group ID List Type-D Trunking NXDN ESN List                                                                                                    |
| Area Code       0       -         Primary Master Repeater       1       -         Secondary Master Repeater       2       -         Idle Message Transmit Interval Time [s]       10       -         Disconnect Message Counter       2       -         Type-D Trunking Cross-busy | Home Channel         Total         5/12000           Unit ID         Add         Delete            Add         Delete             1         1001         010000FF2421            2         1002         FF001212002         3           3         1003         91122201455A            4         1004         125AD0DE1111            5         1005         BB145454AEDF |
| Manufacturer Limitation        1     68     2     3     4       5     6     7     8                                                                                                    | 10       10       11       12       13       14       15                                                                                                    |

## 3. Data Write

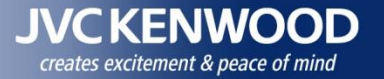

#### All repeaters have same FPU data to write

- 1.Select "Program" > "Write Data to Repeater".
- 2.Set "Channel Connected".
- 3. Click "Write" to write Data to Repeater.
- 4. Connect next repeater then update firmware.

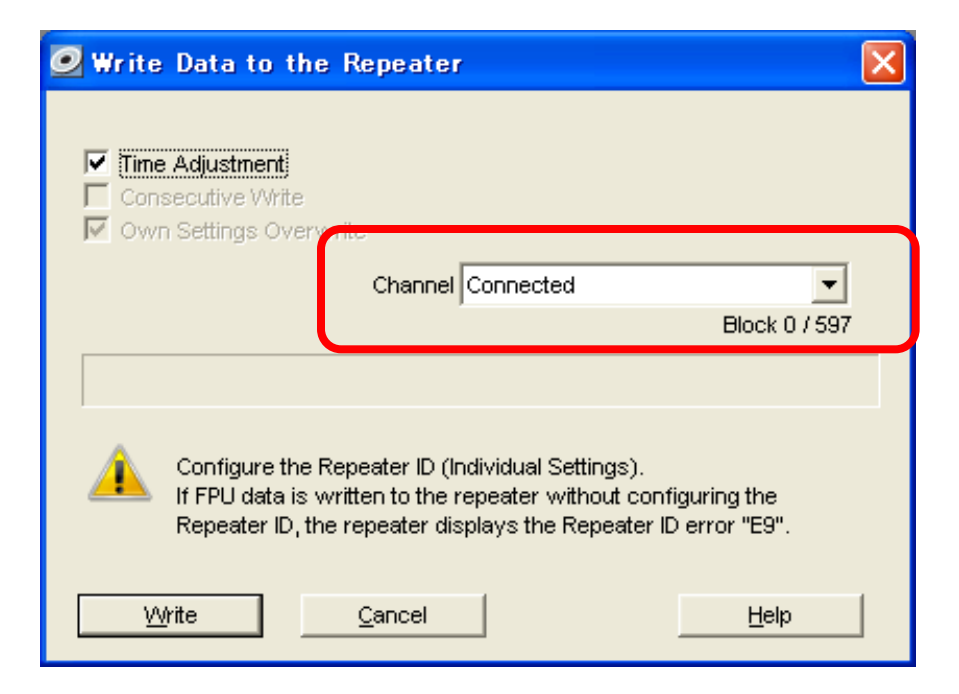

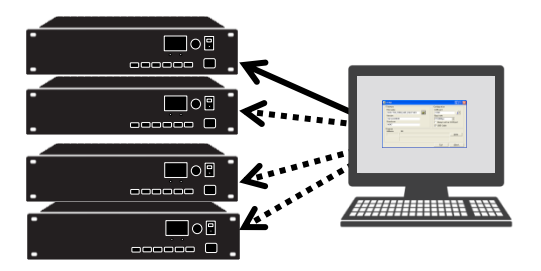

#### 3. Faster Data Write

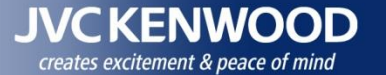

#### After set up Type-D Trunking, now you can change FPU data and Firmware much faster

| N-SYNC Cables |                                                                                                    | < |
|---------------|----------------------------------------------------------------------------------------------------|---|
|               | 🧟 Write Data to the Repeater 🛛 🛛 🛛                                                                                                    |   |
|               | Time Adjustment Consecutive Write Ovvn Settings Overwrite Channel ALL                                                                                                    |   |
|               | ,<br>Block 0 / 597                                                                                                    |   |
|               | Configure the Repeater ID (Individual Settings).     If FPU data is written to the repeater without configuring the     Repeater ID, the repeater displays the Repeater ID error "E9". <u>Write</u> <u>Qancel</u> <u>Help</u> |   |

#### **FPU Data**

- 1. Confirm N-SYNC connected each repeater.
- 2. Connect PC to one repeater.
  - 3. Select "Program" > "Write Data to repeater".
  - 4. Set "Channel Connected".
  - 5. Click "Write". Then All repeater received FPU data via N-SYNC cable.

#### Firmware

- 1. Execute FPRO.exe and write firmware instead of set repeater as Firmware Programming Mode.
- 2. Connect PC to one repeater and write the firmware.
- 3. All repeater received firmware via N-SYNC cable.
- 4. TX LED lights when completed. You must confirm all repeaters TX LEDs.
- 5. If could not write the firmware, repeater RX LED blinks and displayed **dE** (Data Error), you must write firmware to each repeaters after Data Error.

|                                                                                 | Product Information                    |
|---------------------------------------------------------------------------------|----------------------------------------|
| N-SYSNC Connected Repeater FPU Data and Firmware Write                          |                                        |
| requirement                                                                     | Model Name NXR-810: K                  |
| requirement                                                                     | Frequency 450-520 MHz                  |
| 1. All repeaters have been already written Firmware Version 3.00 or later       | Mode Type-D Trunking                   |
| <ol><li>All repeaters have been already written Type-D Mode FPU data.</li></ol> | Voting Repeater                        |
|                                                                                 |                                        |
|                                                                                 | <u>Q</u> K <u>C</u> ancel <u>H</u> elp |

#### After set up Type-D Trunking, now you can change FPU data and Firmware much faster

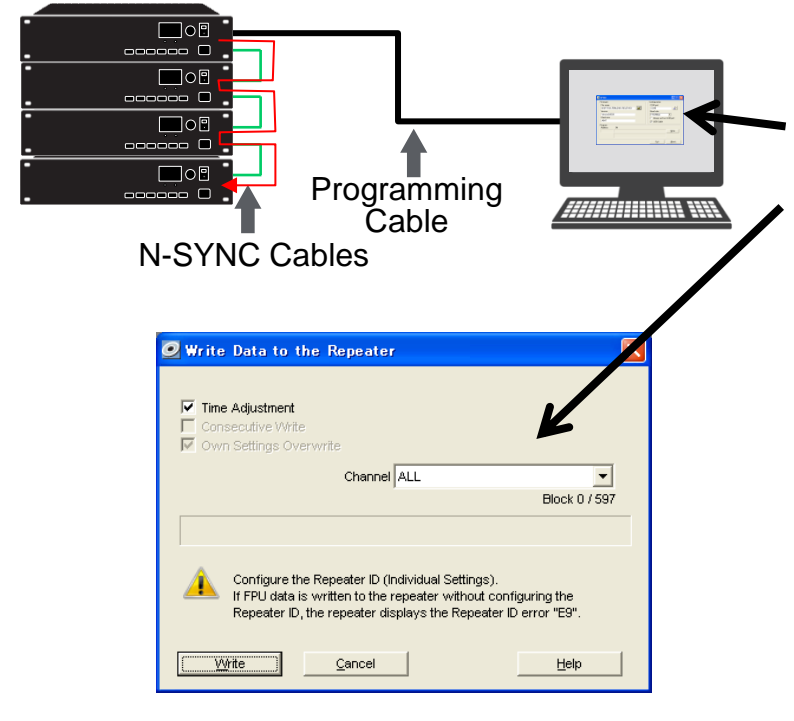

#### **FPU Data**

- 1. Confirm N-SYNC connected each repeater.
- 2. Connect PC to one repeater.
- 3. Select "Program" > "Write Data to repeater".
- 4. Set "Channel" = ALL.
- 5. Click "Write" . Then All repeater received FPU data via N-SYNC cable.

#### Firmware

- 1. Execute FPRO.exe and write firmware instead of set repeater as Firmware Programming Mode.
- 2. Connect PC to one repeater and write the firmware.
- 3. All repeater received firmware via N-SYNC cable.
- 4. TX LED lights when completed. You must confirm all repeaters TX LEDs.
- 5. If could not write the firmware, repeater RX LED blinks and displayed **dE** (Data Error), you must write firmware to each repeaters after Data Error.

|                                                                                                    | Product Information   |  |
|----------------------------------------------------------------------------------------------------|-----------------------|--|
| N-SYNC Connected Repeater FPU Data and Firmware Write                                                                                                    |                       |  |
| requirement                                                                                                    | Model Name NXR-810: K |  |
| requirement                                                                                                    | Frequency 450-520 MHz |  |
| <ol> <li>All repeaters have been already written Firmware Version 3.00 or later</li> <li>All repeaters have been already written Type-D Mode FPU data.</li> </ol> | Mode Type-D Trunking  |  |
|                                                                                                    |                       |  |
|                                                                                                    |                       |  |

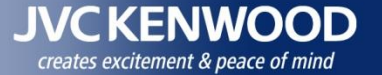

#### Type-D Trunking FPU data and Firmware update through a KTI-5

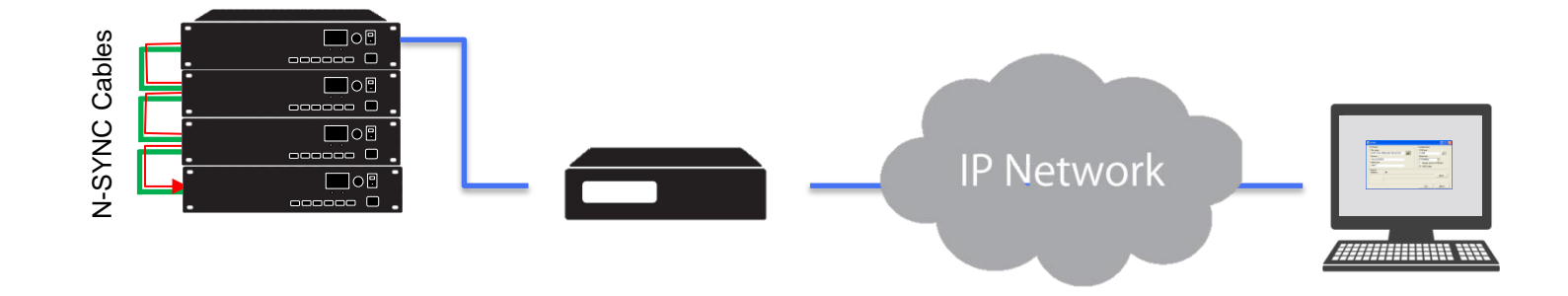

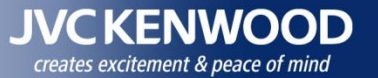

# 4. KTI-5

#### JVC KENWOOD creates excitement & peace of mind

# 4. KTI-5 Hardware 1

- N-SYNC (4P4C Modular for Repeater Connection)
- LAN (RJ45 for 10BASE-T/100BASE-TX Ethernet )
- Internal Clock (Lithium-Ion battery backup)
- Status LED (7 Colors)

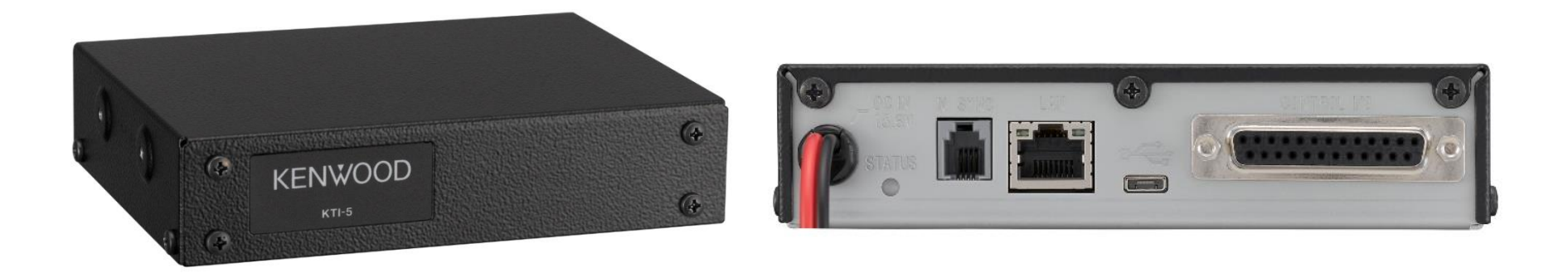

| Input Voltage                                   | DC 13.6V (10.8V to 15.6V) |
|-------------------------------------------------|---------------------------|
| Current Drain                                   | MAX 1.6 A                 |
| Temperature Range                               | -30°C to +60°C            |
| Dimensions (W x H x D)<br>(Exclude projections) | 139 x 32 x 105mm          |
| Weight                                          | 570g                      |

# 4. KTI-5 Hardware 2

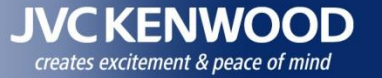

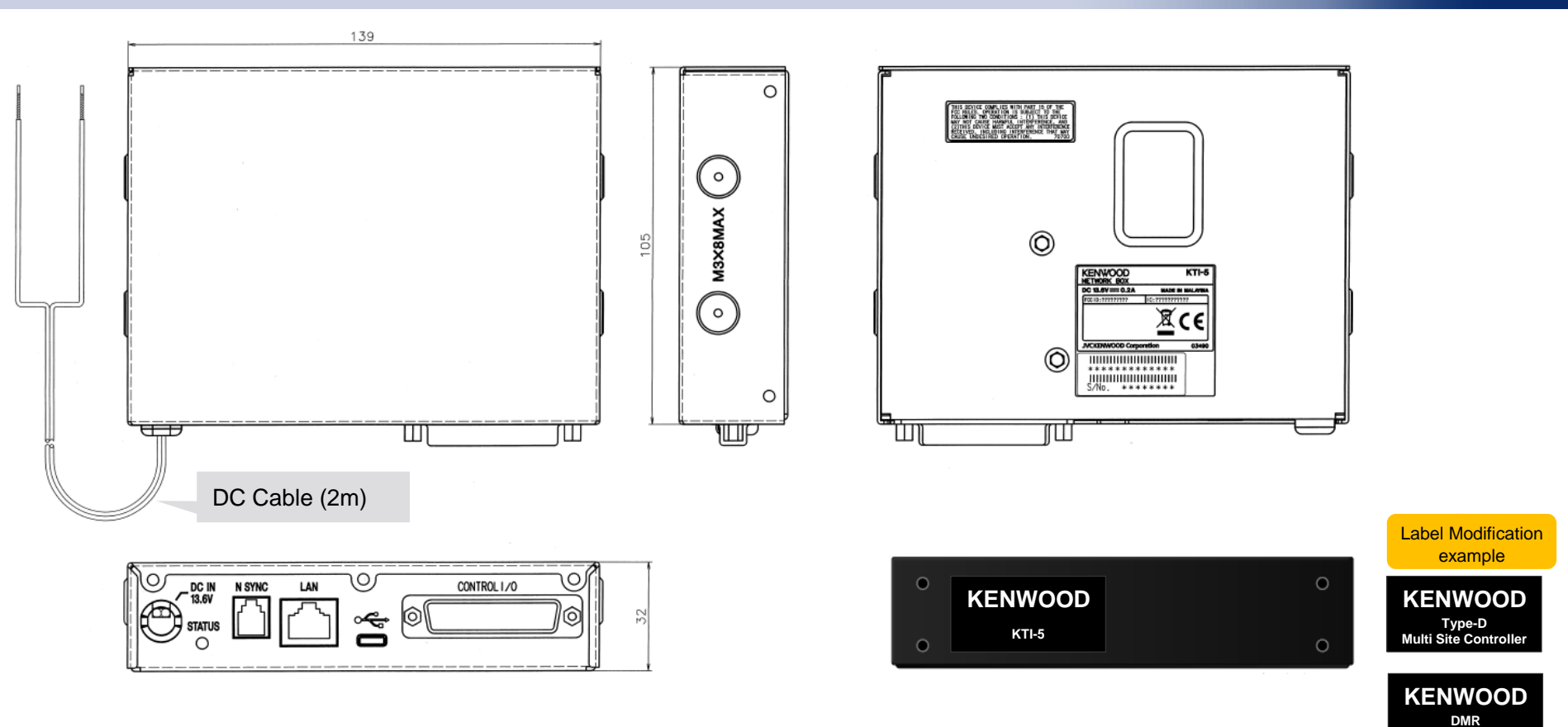

#### **Supplied Accessory**

| ITEM               | P/N         | Qty |
|--------------------|-------------|-----|
| N SYNC Cable (1m)  | E30-7717-XX | 1   |
| Cushion            | G1D-0077-XX | 2   |
| Cushion            | G13-2339-XX | 4   |
| Instruction Manual | B5A-0555-XX | 1   |

Attach the KTI-5 to the Repeater Accessory Cabinet using the supplied cushion. There are two methods of attaching the KTI-5:

- 1. Attach 4 cushions (G13-2339) on the 4 base corners of the KTI-5, and place it into the Accessory Cabinet.
- 2. Attach the cushion (G1D-0077) to the base of the KTI-5, and attach it to the Accessory Cabinet.

IP Network

# 4. KTI-5 Initial Setup

#### KTI-5 is provided as HARDWARE and becomes functional product when SOFTWARE is installed (loaded).

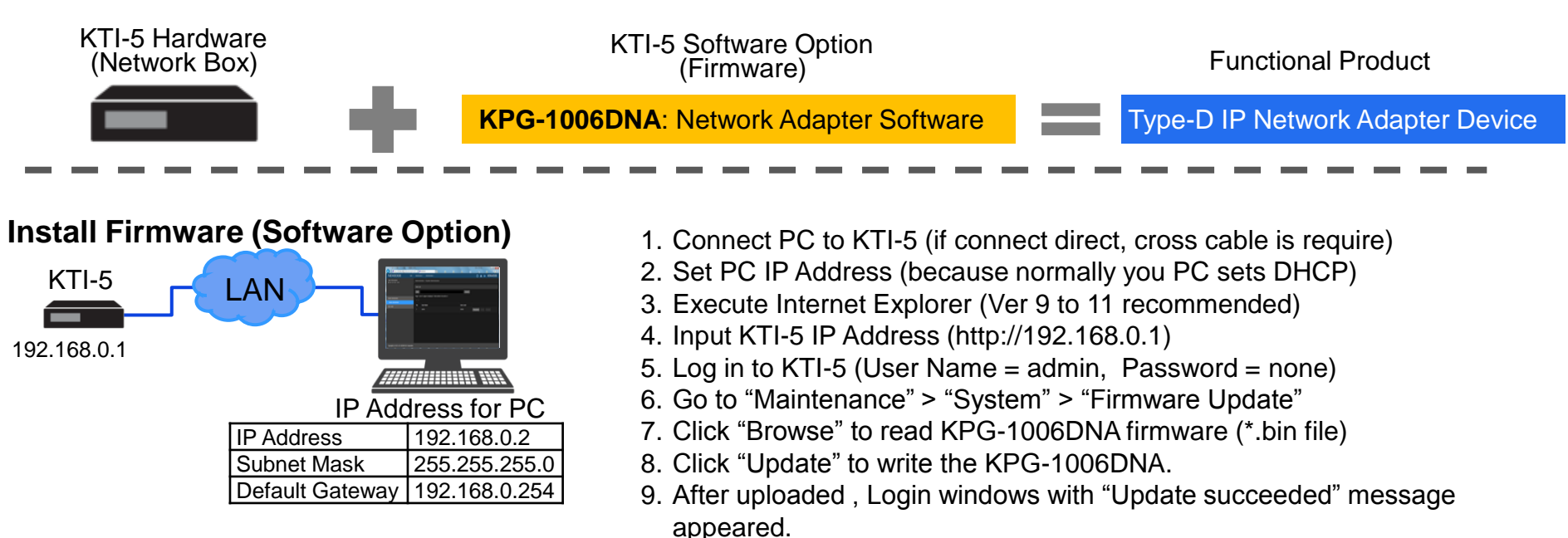

| <br>Login |  |
|-----------|--|
| User Name |  |
| Password  |  |
| Login     |  |

| KTI-5                                                              | Edit - | Maintenance -                          |                                   |
|--------------------------------------------------------------------|--------|----------------------------------------|-----------------------------------|
| User Information<br>≜ Login UserName :admin<br>▲ LastUsed Bv:admin |        | Maintenance > System > Firmware Update |                                   |
| m Last Used On : 04/03/2015 1:50:32 pm ∰                           |        | Current Firmware                       |                                   |
|                                                                    |        | System Version                         |                                   |
| System                                                             | ~      | Checksum                               |                                   |
| Firmware Update                                                    |        |                                        |                                   |
| IP Configuration                                                   |        | New Firmware                           |                                   |
|                                                                    |        | File Name                              | KTI-5M_FIRM_SH01_RELxa.bin Browse |
|                                                                    |        | System Version                         |                                   |
|                                                                    |        | Checksum                               |                                   |
|                                                                    |        | Update                                 |                                   |

# 4. Remote FPU Data Write/Read (with KTI-5)

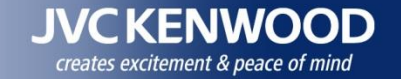

#### After set up Type-D Trunking with KTI-5, now you can change FPU data by KPG-129D remotely

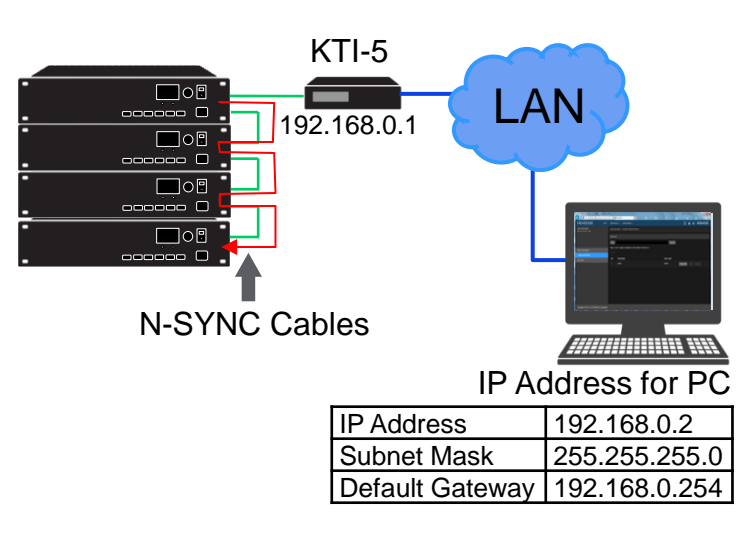

#### **FPU Data Write**

- 1. Connect PC to KTI-5 (if connect direct, cross cable is require)
- 2. Set PC IP Address (because normally your PC sets DHCP)
- 3. Execute KPG-129D (must be Ver3.10 or later)
- 4. Select "Setup" > "Communication Port".
- 5. Set "LAN" and confirm IP address as "Direct".
- 6. Connect PC to KTI-5 and .
- 7. Select "Program" > "Write Data to repeater".
- 8. Set "IP Address" for KTI-5 and "Channel" = ALL
- 9. Click "Write". Then All repeater received FPU data via KTI-5.

| 🕑 Communicat | ion Port       |         | <b>—</b> ×- | 🕑 Write Data to the Repeater 🔤                                 |
|--------------|----------------|---------|-------------|----------------------------------------------------------------|
| G LAN        | IP Address Dir | rect    | •           | PAddress 192. 168 . 0 . 1                                      |
| С сом        |                |         |             | V Own Settings Overwrite                                       |
| COM1         | С сомб         | C COM11 | C COM16     | Channel ALL                                                    |
| C COM2       | C COM7         | C COM12 | C COM17     |                                                                |
| С сомз       | C COM8         | C COM13 | C COM18     |                                                                |
| C COM4       | C COM9         | C COM14 | C COM19     | Configure the Repeater ID (Individual Settings).               |
| C COM5       | C COM18        | C COM15 | C COM20     | Repeater ID, the repeater displays the Repeater ID error "E9". |
| ОК           | Cancel         |         | Help        | Write Cancel Help                                              |

| S Read Data from the Repeater | × |
|-------------------------------|---|
| IP Address 992. 168 . 0 . 1   |   |
| Channel 1                     | • |
|                               | _ |
| Read Cancel Help              |   |

#### **FPU Data Read**

- 1. Select "Program" > "Read Data from the Repeater".
- 2. Set "IP Address" for KTI-5 and Select "Channel" for derided Repeater Channel (Repeater ID# must equal Ch#))
- 3. Click "Read". (All repeater have same FPU Data)

# 4. Remote FPU Data Write/Read (with KTI-5)

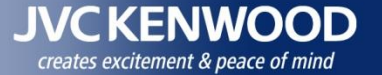

#### **Repeater & KTI-5 Information**

- 1. Select "Tools" > "Repeater Information".
- 2. Set "IP Address" for KTI-5 and Select "Channel" for derided Repeater Channel (Repeater ID# is equal Ch#)
- 3. Click "Read".

| 🕑 Repeater Informat        | tion                                                                                                    |
|----------------------------|----------------------------------------------------------------------------------------------------|
| IP Ad                      | Idress 192. 168 . 0 . 1                                                                                         |
| Ch                         | annel 1                                                                                                    |
| Read                       | Cancel Help                                                                                                    |
|                            |                                                                                                    |
| • Repeater Information     |                                                                                                    |
| Model Name and Market Code | NXR-710:K                                                                                                    |
| Frequency                  | 136-174 MHz                                                                                                    |
| Serial Number              | 21C00017                                                                                                    |
| NXDN ESN                   | 6820S0000017                                                                                                    |
| Firmware Version           | 1.46.03                                                                                                    |
| Checksum                   | 9A30                                                                                                    |
| Option Settings            | Option Name                                                                                                    |
|                            | NXDN Type-D Trunking                                                                                            |
| -KTI-5                     |                                                                                                    |
| Serial Number              | 25000040                                                                                                    |
| Firmware Version           | 113.04                                                                                                    |
| Firmware Checksum          | 7740                                                                                                    |
| Boot Version               | B100.00                                                                                                    |
| Boot Checksum              | 710                                                                                                    |
| MAC Address                | 00:00:45:55:55:07                                                                                               |
| Inco Address               | out of the second second second second second second second second second second second second second second se |
|                            | Close Help Print                                                                                                |

#### **Data Password**

- Select "Edit" > "Optional Features" > "Common Page 1" > Data Password"
- 2. Input Password then Click OK

| 🕑 Data Password                    | ×    |
|------------------------------------|------|
| Read Authorization Password        |      |
| Overwrite Password<br>Confirmation |      |
| Network Password<br>Confirmation   |      |
| OK Cancel                          | Help |

#### Note:

Password are stored in Repeater.

When select "Channel" = ALL at "Write Data to repeater" window., same password are written to all repeater.

Not recommended to set different password for each repeater.

| Write Data to the Repeate                                                      | er 💽 💌                                                                                                    |
|--------------------------------------------------------------------------------|----------------------------------------------------------------------------------------------------|
|                                                                                | IP Address 392. 168 . 0 . 1                                                                                  |
| Time Adjustment     Consecutive Write     Own Settings Overwrite               |                                                                                                    |
|                                                                                | Channel ALL                                                                                                  |
| Configure the Repeater<br>If FPU data is written to<br>Repeater ID, the repeat | ID (Individual Settings).<br>the repeater without configuring the<br>er displays the Repeater ID error "E9". |
| Write Cano                                                                     | Help                                                                                                    |

## 4. Remote Firmware Write (with KTI-5)

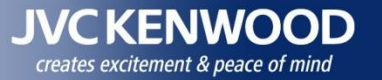

#### After set up Type-D Trunking with KTI-5, it can write the Firmware remotely

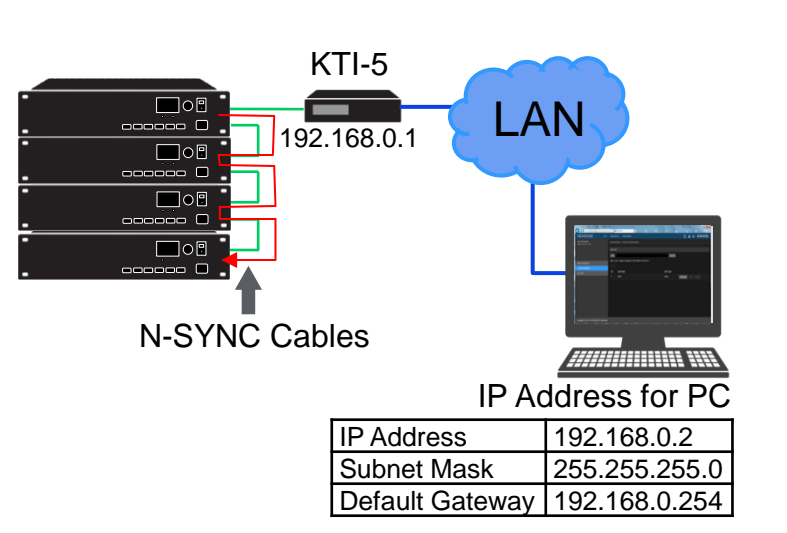

#### Firmware (Software Option)

- 1. Connect PC to KTI-5 (if connect direct, cross cable is require)
- 2. Set PC IP Address (because normally you PC sets DHCP)
- 3. Execute Internet Explorer (Ver 9 to 11 recommended)
- 4. Input KTI-5 IP Address (http://192.168.0.1)
- 5. Log in to KTI-5 (User Name = admin, Password = none)
- 6. Go to "Maintenance" > "System" > "Firmware Update"
- 7. Click "Browse" to read KPG-1006DNA firmware (\*.bin file)
- 8. Click "Update" to write the KPG-1006DNA.
- 9. After uploaded , Login windows with Update succeeded message appeared. And then Login and see the result (See Next Slide)

| Login     |  |
|-----------|--|
| User Name |  |
| Password  |  |
| Login     |  |

# 4. Remote Firmware Write (with KTI-5)

| Update succeeded.                                           |        | Login User Name                    |        | -> Log<br>suc | gin Widows with "Update<br>cceeded" message  |
|-------------------------------------------------------------|--------|------------------------------------|--------|---------------|----------------------------------------------|
|                                                             | 5.0    | Password      Login                |        |               |                                              |
| User Information                                            | Edit * | Maintenance > Administration +     |        |               |                                              |
| Last Used By:admin<br>∰Last Used On :05/05/2001 12:40:18 am |        | Current Firmware<br>System Version |        | → кр          | G-1006DNA firmware Version.                  |
| .og                                                         |        | Checksum                           |        |               |                                              |
| System                                                      |        |                                    |        |               |                                              |
| Remote Control                                              |        | New Firmware                       |        |               |                                              |
| Firmware Update                                             |        | File Name                          | Browse |               |                                              |
|                                                             |        | System Version                     |        |               |                                              |
| Time Settings                                               |        | Checksum                           |        |               |                                              |
| Setting                                                     |        |                                    |        |               |                                              |
|                                                             |        | Result                             |        | > Ead         | ch Repeater firmware update result           |
|                                                             |        | Repeater1                          |        | Suc           | cess: Update Succeeded                       |
|                                                             |        | Repeater2                          |        | Not           | <b>Connected</b> : Repeater is not connected |
|                                                             |        | Repeater3                          |        | SKI           | p: Update skipped (because firmware)         |
|                                                             |        | Repeater4                          |        | Fail          | : Check Sun Error                            |
|                                                             |        | Repeater5                          |        |               | (Need to write firmware again)               |
|                                                             |        | Repeater6                          |        |               |                                              |
|                                                             |        | Repeater7                          |        |               |                                              |

**JVC KENWOOD** 

creates excitement & peace of mind

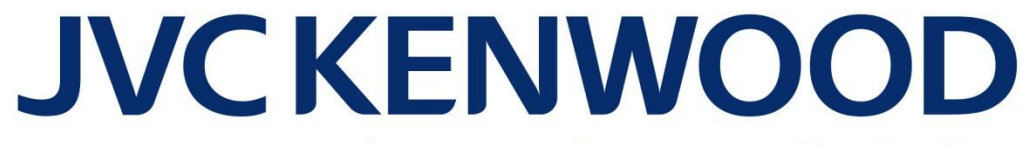

creates excitement & peace of mind